## Come duplicare un template di Joomla

Di seguito illustrerò le modalità di duplicazione di un template nel CMS Joomla, questa procedura è consigliata in due casi:

- necessità di personalizzare il template incluso nell'installazione di default e quindi di evitare sovrascritture alle modifiche dovute agli aggiornamenti;
- desiderio di usare due varianti dello stesso template, magari con diversi CSS, in due sezioni dello stesso sito.

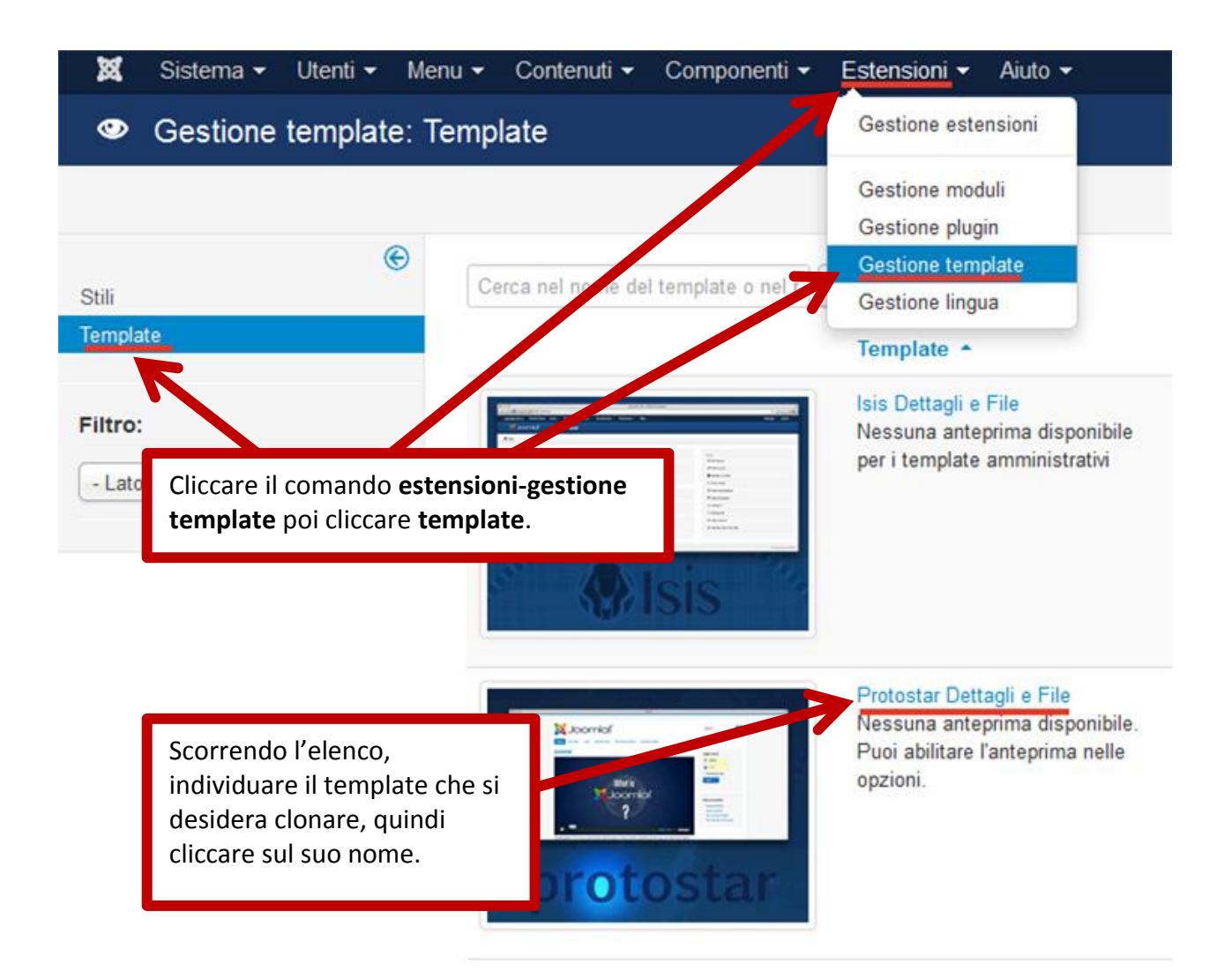

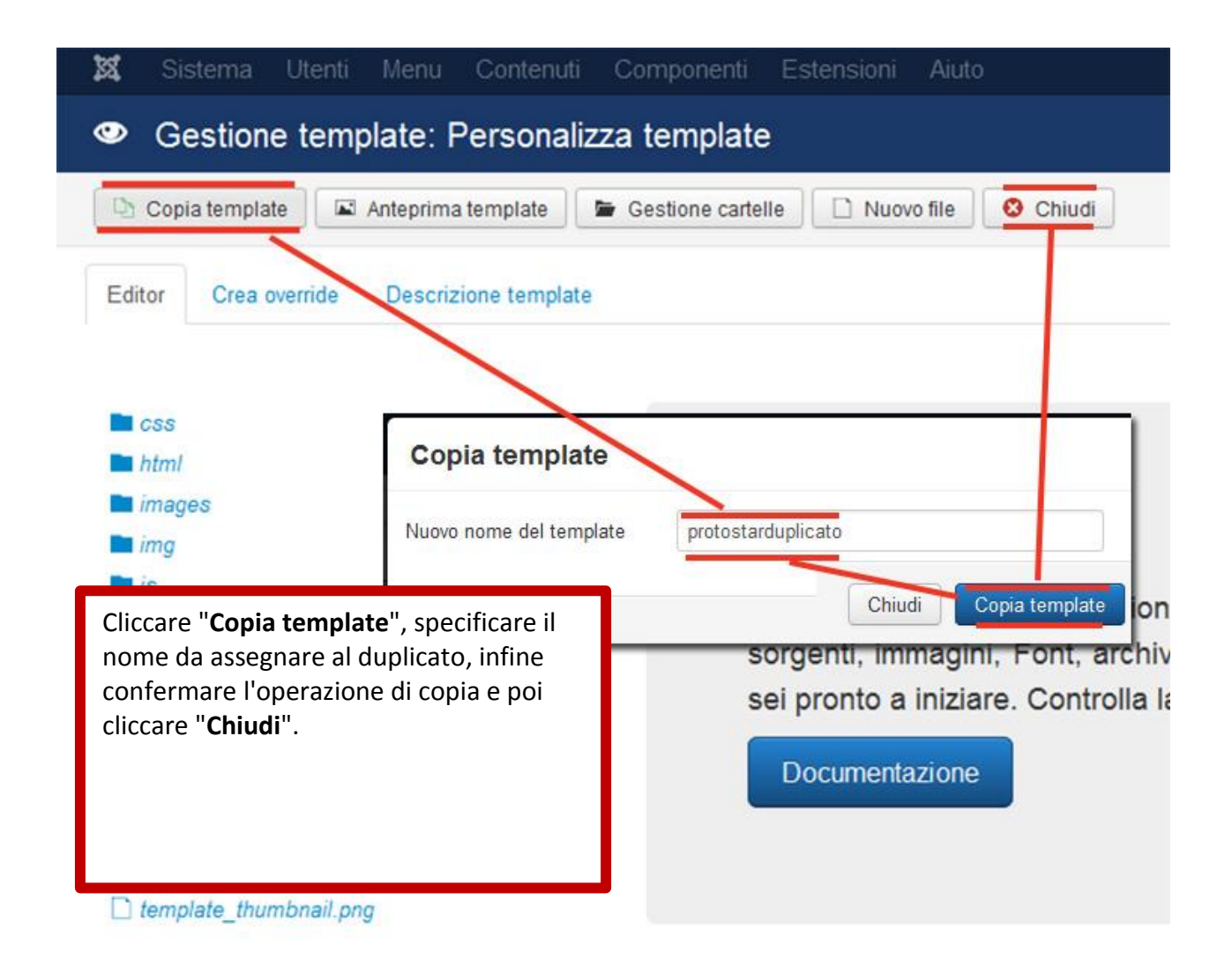

| 🔺 Imposta prede   | finito 🛛 Modifica | a Duplica X Elimina Gestione moduli<br>Gestione plugin                 |             |
|-------------------|-------------------|------------------------------------------------------------------------|-------------|
| Stili<br>Template | •                 | Messaggio<br>Stile predefinito impostato correttame<br>Gestione lingua |             |
| Filtro:           |                   | Filtro:                                                                |             |
| - Template -      |                   | Stile                                                                  | Predefinito |
| - Lato -          | *                 | protostar - Default                                                    | (Å)         |
|                   |                   | m 🧖 protostarduplicato - Predefinito                                   | 🖸           |